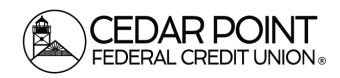

## **Funds Transfers**

Follow this guide to learn how to transfer funds between accounts and between members within digital banking.

### Funds Transfer – Between Accounts

### Step 1: Navigate to Transfers and Payments

• Select 'Transfers & Payments' from the main menu. Then select the 'Transfer Money' tile.

| Transfers | & Payments                                    |                                            |
|-----------|-----------------------------------------------|--------------------------------------------|
|           |                                               |                                            |
|           | Search page                                   |                                            |
|           |                                               |                                            |
|           | TRANSFER & PAYMENTS                           |                                            |
|           | 84                                            |                                            |
|           | ରୁଧ୍ଧି Account to Account Transfer            | \$7 Transfer Money                         |
|           | transfer of link to another member's account. | transfer money from one account to another |
|           |                                               |                                            |
|           | 👺 Paya Loan                                   | Pay with Bill Pay                          |
|           | Make or schedule a nauroph on your lean       | Add, schedule and manage bill narments     |

#### Step 2: Initiate Funds Transfer Between Accounts

- Select a 'From' account.
- Select a 'To' account.
- Enter a dollar amount.
- Choose frequency.
- Select a 'Transfer Date' for the transaction.
- Enter a Memo for the transaction. (Optional)
- Click 'Transfer Funds' to complete the transaction.

| ~      |
|--------|
| 00     |
| .00    |
| .00    |
| .00    |
| .00    |
|        |
|        |
| $\sim$ |
|        |
| •••    |
|        |
|        |
|        |
|        |
|        |

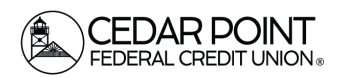

### **Funds Transfers**

## Page 2

## **Funds Transfers- Between Members**

## Step 1: Navigate to Transfers and Payments

• Select 'Transfers & Payments' from the main menu. Then select the 'Account to Account Transfer' tile.

# Step 2: Determine the Correct Account Transfer Category

- If this is a one-time transfer, select 'Single Transfer'
- Complete the necessary information for the transfer.

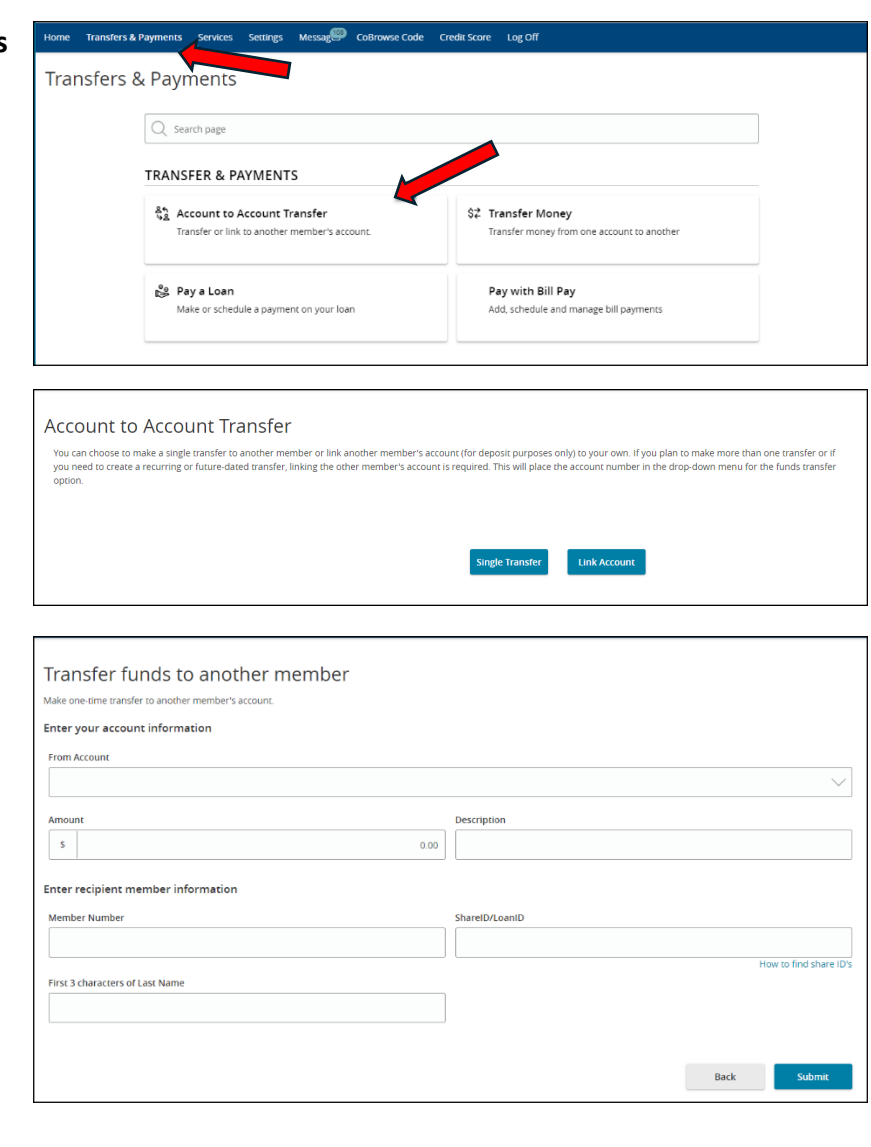

- To link another Member account for future transfers, select 'Link Account'.
  - Complete the necessary information for the account you would like to link.

| How to find share ID's |
|------------------------|
| How to find share ID's |
| How to find share ID's |
| How to find share ID's |
|                        |
|                        |
|                        |
|                        |
|                        |
| Submit                 |
| Submit                 |
|                        |